## Setting up Auto Responders in MakeForms

1

This guide provides step-by-step instructions on how to set up auto responders in MakeForms. By enabling this feature, users can automatically send personalized emails to individuals who complete their forms. The guide covers how to activate the auto responder, customize the subject line and message, and format the text.

- MakeForms allows you to utilize the auto-responder function to dispatch an email to the individual completing the form.
- 2 To activate this feature, select "Form Settings" on the right sidebar, locate the Auto Responder option, and switch it on.

| rm Elemei<br>ALL | nts<br>FAVOURITE | Welcome Form Thank You 5 C English 🗸 | FIELD SETTINGS FORM SETTINGS |
|------------------|------------------|--------------------------------------|------------------------------|
| Q Search         |                  | Form                                 | Enable Kyc                   |
| Nan              | c)<br>me         | Full Name                            | Enable Form Summary          |
|                  |                  | Enter your Information               | Enable Quiz 💿                |
| Add              | dress            | Address                              | Inbrowser Data Storage       |
| Ema              | ්<br>ail         | Enter your information               | Enable Payments              |
| Pho              | c)<br>one No     |                                      | Auto Responder ①             |
| •                |                  | Email*                               | Send E-mail notification ①   |
| Date             | e Picker         | Enter your e-mail                    | Workspace Members            |
| Tim              | 2 Dieker         | Phone Number*                        | External Members             |
|                  | le Picker        | IN +91 × e.g. 9769235488             |                              |
| Ope              | en Al [beta]     | Sub-st                               |                              |
| Cale             | 습<br>endly       | Submit                               |                              |
| e Inpu           | 습<br>ut Field    |                                      |                              |

**3** Once you enable the "Auto Responder" feature, a dialog box will appear for you to set up the details. The first option you'll see is "Send mail to". All the email fields from the form will be displayed in the related dropdown menu. If your form contains multiple email fields, you can select the one you prefer from the list.

| Email address & 🕐 | Build Design Sources Result(2 Integrations Logic                                     | Get help     Preview     Re-Publish |
|-------------------|--------------------------------------------------------------------------------------|-------------------------------------|
| Form Elements     | Auto Responder ×                                                                     | FIELD SETTINGS FORM SETTINGS LOGIC  |
| ALL FAVOURITE     | Send mail to                                                                         | Enable Save and Continue            |
| Q Search          | Email Subject Thanks for filling out Email address & mobile number verification Form | Enable Kyc                          |
| Rame              |                                                                                      | Enable Form Summary                 |
|                   | Reply To                                                                             | Enable Quiz                         |
| Address           | Message                                                                              | Inbrowser Data Storage              |
| Email             | B I ⊻ <u>A</u> × ∠ × ≡ ≡ ≡                                                           | Enable Payments                     |
| Phone No          | 理 理 @Select Fields ∨ 12pt ∨ \$Ξ∨                                                     | Auto Responder ① Edit 💽             |
| Date Picker       | Hello,<br>Thank you for submitting the form.                                         | Send E-mail notification ①          |
|                   |                                                                                      | External Members +                  |
| Time Picker       | POWERED BY TINY                                                                      |                                     |
| Open Al [beta]    | Cancel Save                                                                          |                                     |
| Calendiy          |                                                                                      |                                     |
| Input Field       |                                                                                      |                                     |

4 You have the option to modify the subject line as you see fit. A default subject line is provided, but you can delete it if you wish. To incorporate a field from your form into the subject line, type "@" and then choose the desired field. In this case, if you want to address the individual filling out the form by their name and then add your message, you can do so.

| В                                  | uild Design Sources Result⊠ Integrations Logic                         |
|------------------------------------|------------------------------------------------------------------------|
| Auto Responder                     |                                                                        |
| Send mail to                       | Email                                                                  |
| Subject                            | Thanks for filling out Email address & mobile number verification Form |
| Reply To                           |                                                                        |
| Message                            |                                                                        |
| B <i>I</i> ⊻ <u>A</u> ∨ <u>A</u> ∨ | = = =<br>                                                              |
|                                    | 12pt ∽ <b>‡</b> ≣∽                                                     |

## 2

| _                           | Build Design Sources Result Integrations Logic |
|-----------------------------|------------------------------------------------|
| Auto Responder              |                                                |
| Send mail to                | Email                                          |
| Subject                     | @                                              |
| Reply To                    | Address     Email     Bhone Number             |
| Message                     | Phone Number                                   |
| B I ⊻ <u>A</u> ∨ <u>#</u> ∨ | = = =                                          |
| ☑ ≥ @Select Fields ∨        | 12pt ∨ <b>‡</b> ≣∨                             |
| Auto Responder              |                                                |
| Send mail to                | Email                                          |
| Subject                     | Full Name, we have received your info          |
| Reply To                    |                                                |

Message

ēĀ

Hello,

 $\mathsf{B} \quad I \quad \sqcup \quad \underline{\mathsf{A}} \, \lor \, \underline{\mathscr{I}} \, \lor \quad \equiv \quad \equiv \quad \equiv \quad \equiv \quad \equiv \quad \equiv \quad \blacksquare$ 

@Select Fields ∨

12pt ∨ **‡≣** ∨

You also have the option to alter the "reply-to" email address. Initially, the reply-to address is set to your MakeForms account email. For our demo, we'll change it to <a href="mailto:support@makeforms.io">support@makeforms.io</a>.

6 Next, you'll need to modify the message. This message is the main content of the email that gets sent to the individual who fills out the form. To include values from the form fields in your message, you can choose them from the "Select Fields" dropdown menu.

| e                      |   | Reply To support@makeforms.io                                                                       |
|------------------------|---|----------------------------------------------------------------------------------------------------|
| ess                    |   | Message                                                                                             |
| 1                      | 2 | $B  I  \underline{V}  \underline{A}  \lor  \underline{\mathscr{I}}  \lor  \equiv  \Xi  \equiv  \Xi$ |
| ne No                  |   | I Select Fields ∨ 12pt ∨ ↓≣ ∨                                                                       |
| Picker                 |   | Address<br>Email                                                                                    |
| Picker                 |   | Phone Number                                                                                        |
| ר Al <sup>[beta]</sup> |   |                                                                                                    |

## 5

|        |                              | , we have received your into |
|--------|------------------------------|------------------------------|
| 2      |                              |                              |
|        | Reply To                     | support@makeforms.io         |
| 2      |                              |                              |
|        | Message                      |                              |
| 2      | B I U <u>A</u> ~ <u>*</u> ~  | E                            |
|        |                              | 12pt ~ <b>‡</b> ≣ ~          |
|        |                              |                              |
| 52     | We have received following c | details from you             |
|        | Name :<br>Email              |                              |
| ☆      | Phone                        |                              |
|        | Address<br>P                 |                              |
|        |                              |                              |
|        |                              |                              |
|        | Damba Ta                     |                              |
|        | керіу то                     | support@makeforms.lo         |
|        |                              |                              |
|        | Message                      |                              |
|        | B I ⊻ <u>A</u> ∨ <u>A</u> ∨  | <b>= = =</b>                 |
|        |                              | 12pt ∽ <b>\$</b> ≣∽          |
|        | We have Full Name            | details from you             |
| ☆      | Address                      |                              |
|        | Email<br>Email               |                              |
|        | Address                      |                              |
|        | P                            |                              |
| 2<br>2 |                              |                              |
|        |                              |                              |

|          | JUNJOOL                    | [Full Name], we have received your info |
|----------|----------------------------|-----------------------------------------|
|          |                            |                                         |
|          | Reply To                   | support@makeforms.io                    |
|          |                            |                                         |
|          | Message                    |                                         |
|          | Wessage                    |                                         |
|          |                            | F 7 7                                   |
|          |                            | 12pt ∽ <b>‡</b> ≣∽                      |
|          | We have received following | details from you                        |
|          |                            |                                         |
|          | Email :                    |                                         |
|          | Phone                      |                                         |
|          | P                          |                                         |
|          |                            |                                         |
|          |                            |                                         |
|          | Magazza                    |                                         |
| ☆        | Message                    |                                         |
|          | B I U <u>A</u> ~ <i></i> ~ |                                         |
|          | . ■ @Select Fields ∨       | 12pt ∽ <b>\$</b> ≣∽                     |
|          | Full Name                  | details from you                        |
|          | Address                    |                                         |
| ər       | Name : Ernail<br>Email :   |                                         |
| <b>公</b> | Phone Phone Number         |                                         |
| er       | P Address                  |                                         |
| <b>公</b> |                            |                                         |
| eta]     |                            |                                         |
|          |                            |                                         |
|          |                            |                                         |
|          |                            |                                         |

| \$7      | Reply To                    | support@makeforms.io         |
|----------|-----------------------------|------------------------------|
|          |                             |                              |
|          | Message                     |                              |
|          |                             |                              |
|          |                             | 12pt ✓ ↓≡ ✓                  |
| ~        | We have received following  | details from you             |
|          | Name : Full Name            |                              |
| <b>公</b> | Phone :                     |                              |
|          | P                           |                              |
| 습<br>a]  |                             |                              |
|          |                             |                              |
|          |                             | , we have received your into |
|          | Reply To                    | support@makeforms.io         |
|          |                             |                              |
|          | Message                     |                              |
| 23       | B I U <u>A</u> ~ <i>A</i> ~ | 5 3 3                        |
| ☆<br>1   |                             | 12pt ∨ <b>‡</b> ≣∨           |
|          | We have received following  | details from you             |
|          | Name : Full Name            |                              |
|          | Email : Email<br>Phone :    |                              |
| . W      | Address<br>P                |                              |
|          |                             |                              |
| la       | 1                           |                              |

| <b>☆</b> |                                    |                      |
|----------|------------------------------------|----------------------|
|          | Reply To                           | support@makeforms.io |
| کر<br>ا  |                                    |                      |
|          | Message                            |                      |
|          |                                    |                      |
|          | we have received to yowing         |                      |
| <u>ක</u> | Name : Full Name                   |                      |
|          | Email : Email<br>Phone : Phone Num |                      |
|          | Address :                          |                      |
|          | ,                                  |                      |
|          |                                    |                      |
|          | керіу то                           | support@maketorms.io |
|          | Message                            |                      |
|          | B I U <u>A</u> ~ 🖋 ~               |                      |
|          | ⊲  ≥ @Select Fields ∨              | 12pt ∽ <b>\$</b> ≣∽  |
|          | Full Name                          | details from you     |
|          | Name : Address<br>Email : Email    |                      |
| 52       | Phone :<br>Address                 |                      |
|          | P                                  |                      |
|          |                                    |                      |
|          |                                    |                      |
|          |                                    |                      |

7 You have the ability to style the text using the available formatting tools. For the purposes of our demonstration, we'll highlight the entire text and adjust the font size from 12pt down to 10pt.

|           |                                | , we have received your mile |
|-----------|--------------------------------|------------------------------|
| Reply To  |                                | support@makeforms.io         |
| Message   |                                |                              |
| B I       | <u>U</u> <u>A</u> ~ <u>A</u> ~ |                              |
| ēz        | @Select Fields ∨               | 12pt ~ \$≣~                  |
| Address   | Address                        |                              |
| We will g | et back to you as so           | soon as possible.            |
| Thanks!   |                                |                              |
| - Team N  | /lakeForms                     |                              |
| Р         |                                |                              |

|  | Auto Responder               | 3pt<br>4pt       |                      |
|--|------------------------------|------------------|----------------------|
|  | Send mail to                 | 5pt              |                      |
|  |                              | 6pt              |                      |
|  | Cubicot                      | 7pt              |                      |
|  | Subject                      | 8pt              | e received your info |
|  |                              | 9pt              |                      |
|  | Reply To                     | 10pt             | ms.io                |
|  |                              | 11pt             |                      |
|  | Message                      | 12pt 🗸           |                      |
|  |                              | 13pt             |                      |
|  | B I U <u>A</u> ~ 🗡 ~         | 14pt             |                      |
|  | Æ æ @Select Fields ∨         | 12pt 🗸           | \$≣∽                 |
|  | Address : Address            |                  |                      |
|  | We will get back to you as s | oon as possible. |                      |

-

8 Lastly, click the save button. From this point on, every user who completes the form will be sent an email notification containing the content you've configured for them.

|                 | Enable Payments            |
|-----------------|----------------------------|
|                 | Auto Responder (1) Edit    |
|                 | Send E-mail notification ① |
|                 | Workspace Members          |
| 🤝 🎯             | External Members           |
| POWERED BY TINY |                            |
| Cancel          |                            |
|                 |                            |
|                 |                            |
|                 |                            |
|                 |                            |
|                 |                            |